## How to Setup an Auto-Refresh Panel

This option will auto refresh panels on a specified time interval.

## Setup Auto-Refresh through User Profile

1. From User drop down menu, select Profile to open User Profile screen.

| 🕼 Home              | iRely LLC        |                         |                            | 🔲 Screens 🔔 Notifications 🕻 | 🧕 🗐 Activities 🔗 Recent 🔝 IRELY ADMIN |  |  |  |
|---------------------|------------------|-------------------------|----------------------------|-----------------------------|---------------------------------------|--|--|--|
| Dashboard           | Dashboard        |                         | IRELY ADMI                 | Sign Out                    |                                       |  |  |  |
| 🖵 System Manager    |                  |                         | 0001 - Fort Wayne 🖉 Change |                             |                                       |  |  |  |
| 📮 Common Info       | Dashboards       | Maintenance             | Settings                   | Support                     | Help                                  |  |  |  |
| 🖵 General Ledger    | System Dashboard | Dashboard Configuration | Profile                    | Help Desk                   | Help                                  |  |  |  |
| Financial Reports   | TEST TAB         | Panels                  | Preferences                | Documentation               | About i21                             |  |  |  |
| ign mancameporto    |                  | Panel Connection        | Change Password            | Downloads                   |                                       |  |  |  |
| Cash Management     |                  | Panel Layout            | Full Screen(F11)           | Release Notes               |                                       |  |  |  |
| 📮 Credit Card Recon |                  |                         | Lock Screen                | System Info                 |                                       |  |  |  |
|                     |                  |                         |                            |                             |                                       |  |  |  |

2. Navigate to **Preferences Tab > Dashboard** and enable '**Auto Refresh panels every minutes' option**, then enter the number of interval.

| User Profile                  |                                                                                                    | ^ | × |
|-------------------------------|----------------------------------------------------------------------------------------------------|---|---|
| Save Undo Archived Reports 2- | Step Verification Close                                                                                                    |   |   |
| Details Preferences Devices   | Audit Log (0)                                                                                                    |   |   |
| System Manager                | Dashboard Settings                                                                                                    |   | 1 |
| Dashboard                     | Auto Refresh panels every  Auto Refresh panels when switching between tabs.  Save Grid and Pivot Grid Layouts  Save Dashboard Layout  Automatically set panel width Startup Dashboard Tab: Chart |   |   |
|                               | Default Grid Settings                                                                                                    |   |   |
| ⑦ ۞ ♀ ⊠ Ready                 | ✓ Enable Column Sorting                                                                                                    |   | • |

3. Click the Save toolbar button.

## Setup Auto-Refresh through Panel Settings

1. Select a panel on Display Dashboard and open the Panel Settings screen.

2. On the Panel Settings screen, click on the 'Auto refresh panel query' checkbox and set the time interval.

| anel Settings         | - TEST PANEL  |              |            |                |                |        |             |         |                |    | <b>∧</b> □ |
|-----------------------|---------------|--------------|------------|----------------|----------------|--------|-------------|---------|----------------|----|------------|
| lew <del>•</del> Save | Undo Delete   | Duplicate    | Deactivate | Search Re      | fresh Query B  | uilder | User Access | Close   |                |    |            |
| Details Setti         | ngs           |              |            |                |                |        |             |         |                |    |            |
| anel Name             | * TEST PANEL  |              |            |                |                | Class  | Master      | ~       | Rows Retrieved | 25 |            |
| anel Caption          | TEST PANEL    |              |            |                |                | Style  | Grid        | ~       | Rows Visible   | 0  |            |
| escription            |               |              |            |                |                |        |             |         |                |    |            |
| uery                  | select * fron | n tblCFTrans | action     |                |                |        |             |         |                |    |            |
| onnection             | i21           |              | ~ [        | Date Conditio  | n None         |        |             | ✓ Date  | e Field        |    |            |
| ther Filter:          | None          |              | ✓ F        | ilter Variable |                |        |             | ✓ Filte | r Field        |    |            |
| rill Down             | None          |              | × [        | Auto Refre     | sh panel every | 1      | Minu        | ute     |                |    |            |
| wner                  | irelyadmin    | ×            | ~ (        | Order By:      |                |        |             | ~       | Descending     |    |            |
|                       |               |              |            |                |                |        |             |         |                |    |            |
|                       |               |              |            |                |                |        |             |         |                |    |            |

3. Click Save toolbar button.